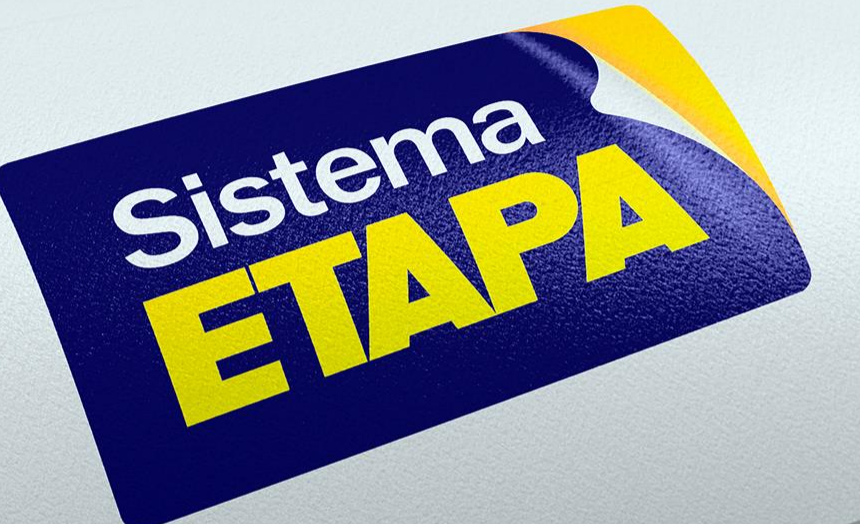

#### **Compra do material no E-commerce do Sistema Etapa**

• Após a matrícula e informação do Colégio, entrar no site loja.sistemaetapa.com.br.

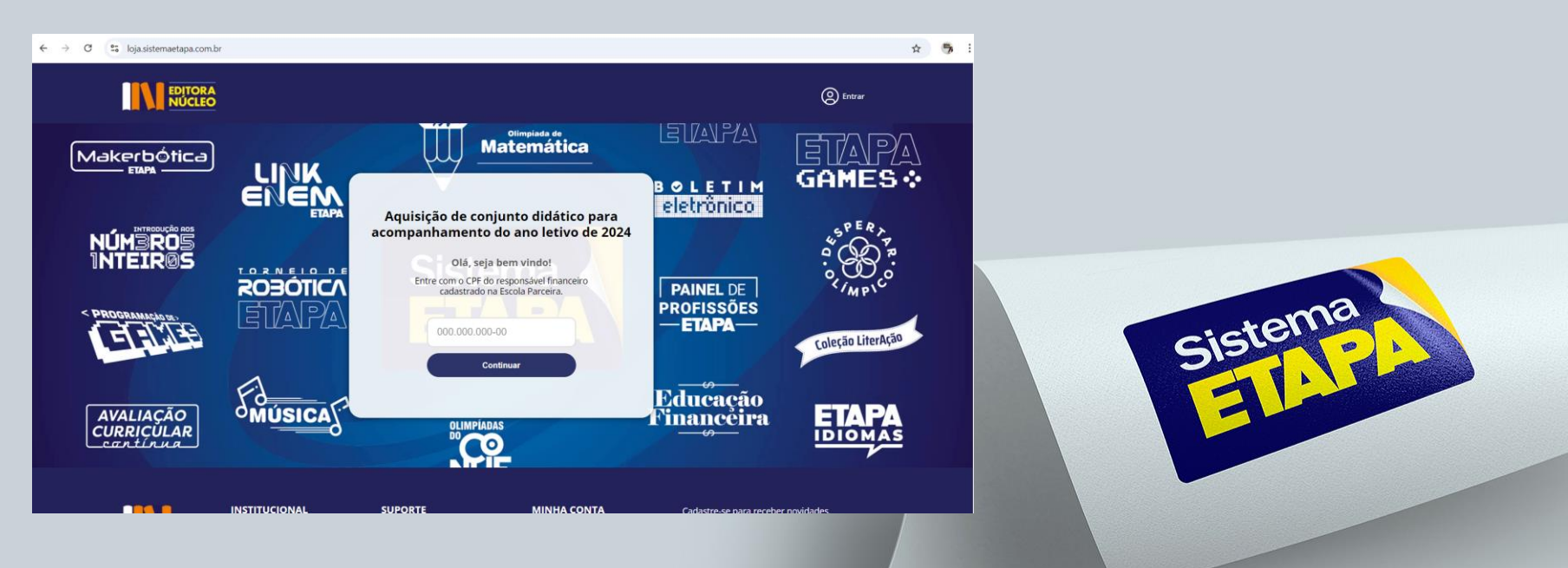

 Na página inicial da loja, após colocar o CPF informado na matrícula e clicar em 'Continuar':

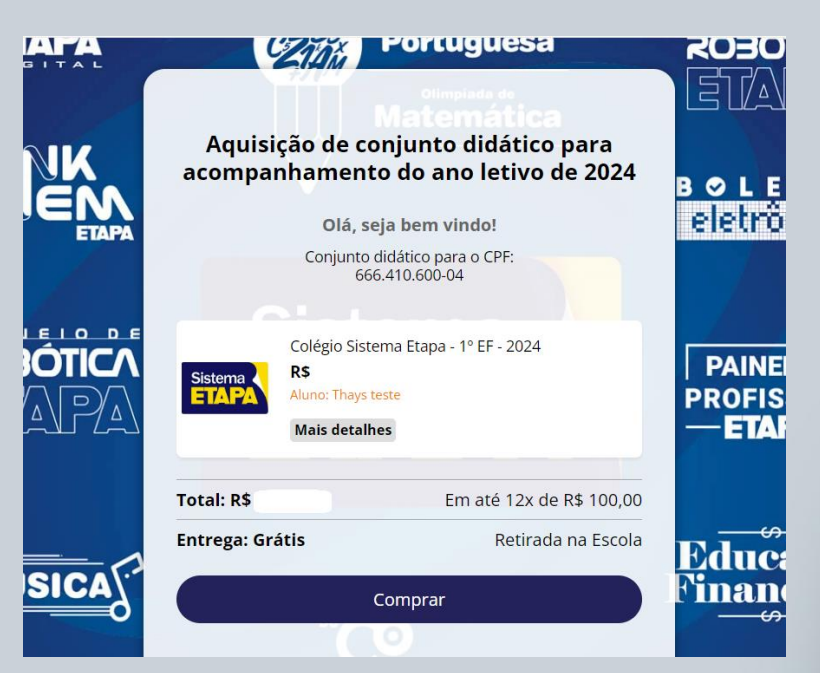

Conferir: Nome da Escola, Série do aluno, nome do aluno e valor e clicar em 'Comprar'

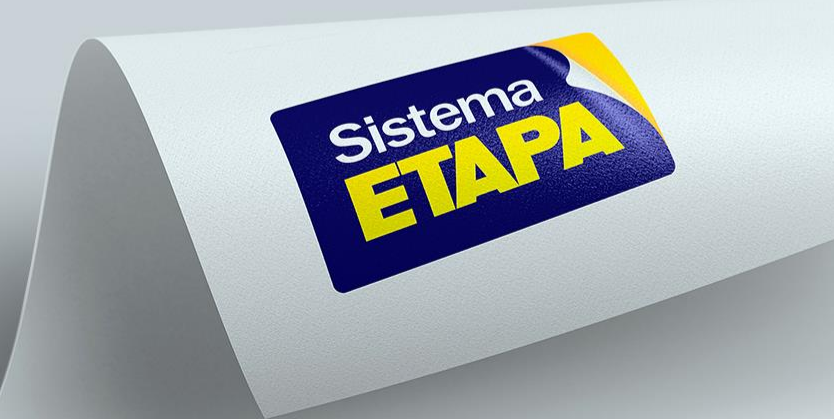

• No 'Meu Carrinho' conferir o valor e clicar em fechar pedido:

| Meu Carrinho                                                                                                    |                    |              |                        |                   |              |
|----------------------------------------------------------------------------------------------------|--------------------|--------------|------------------------|-------------------|--------------|
| PRODUTO                                                                                                    | ENTREGA            | PREÇO        |                        | Cupom de desconto |              |
| Colégio Sistema Etapa - 1º EF - 2024<br>Sistema Etapa                                                           | Retirada na escola | R\$ 1.200,00 | ×                      | Código            | ADICIONAR    |
|                                                                                                    |                    |              |                        | Resumo da compra  |              |
|                                                                                                    |                    |              |                        | Subtotal          | R\$ 1.200,00 |
| Ao adicionar um produto no carrinho, você não garante a reserva dele. Finalize seu pedido e garanta sua compra. |                    |              |                        | Total             | R\$ 1.200,00 |
|                                                                                                    |                    |              | Escolher mais produtos |                   |              |
|                                                                                                    |                    |              |                        | FECHAR PEDIDO     |              |
|                                                                                                    |                    |              |                        |                   |              |

- Cadastrar o e-mail que mais acessa, pois é para esse e-mail que as Notas fiscais serão encaminhadas (a cada remessa será encaminhada uma NF correspondente)
- E clicar em 'Continuar':

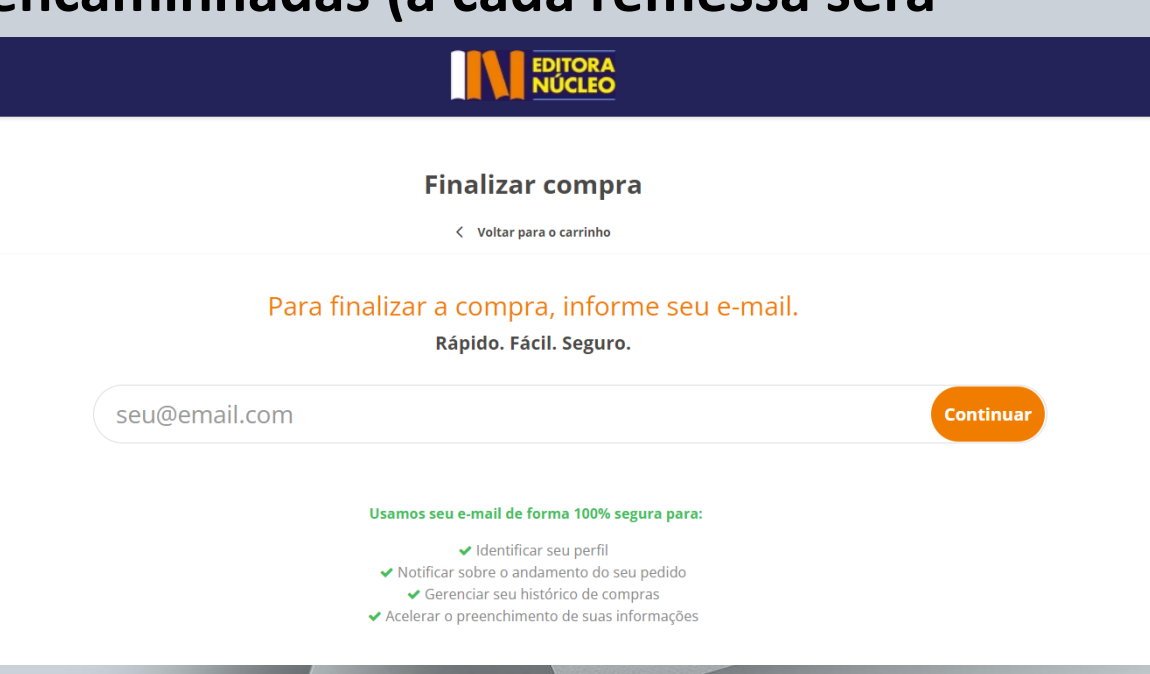

 Preencher os dados pessoais, o endereço de cobrança e escolher a modalidade de pagamento:

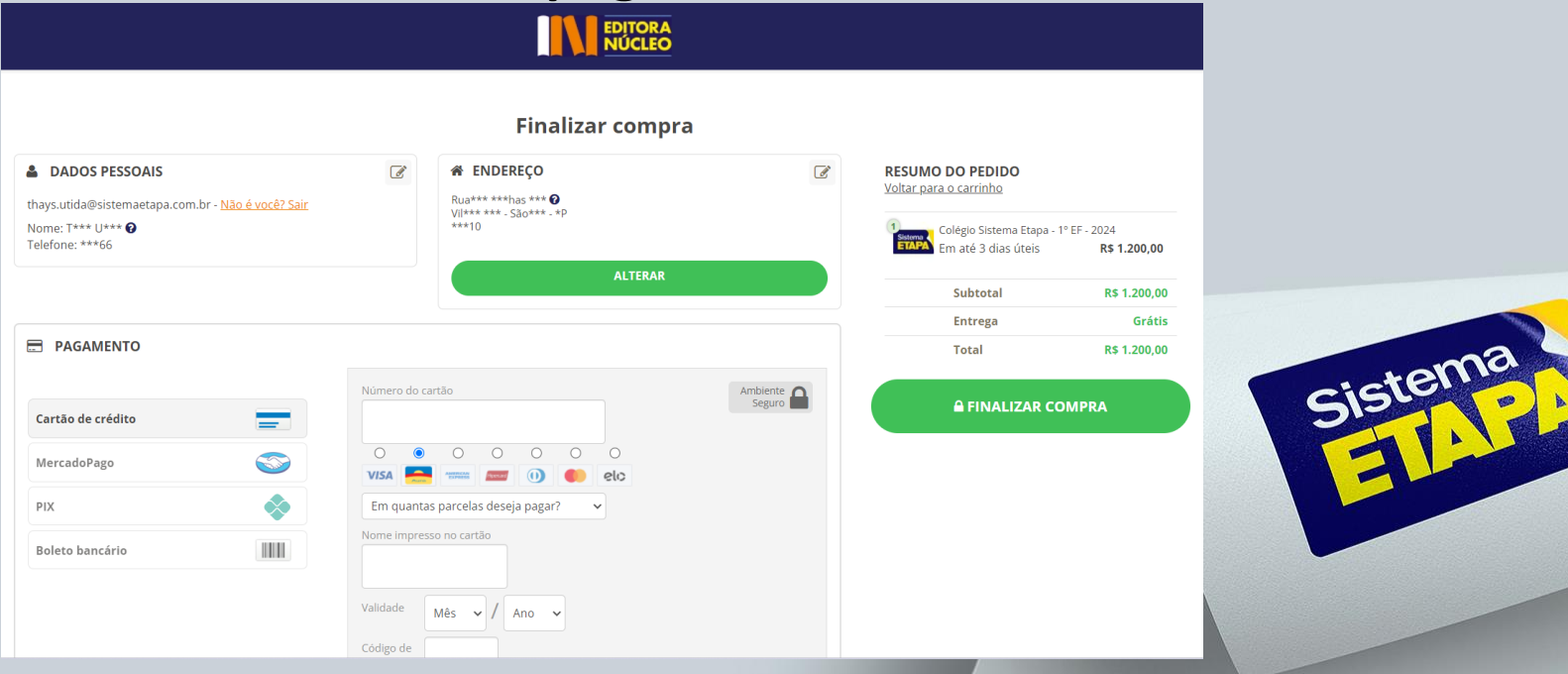

- Após a compra será enviado um e-mail com a confirmação da compra.
- É importante lembrar que a compra será no valor total do material e as notas serão encaminhadas parcialmente ao longo do ano (de acordo com a entrega dos materiais) de forma que em meados de outubro, a soma de todas as notas encaminhadas será igual ao valor pago na loja.

- A compra efetuada, basta informar ao Colégio que fará a confirmação e a entrega do material.
- Os materiais <u>sempre</u> serão entregues pelo Colégio.
- Qualquer dúvida, entrar em contato com o Colégio.

Muito obrigada!

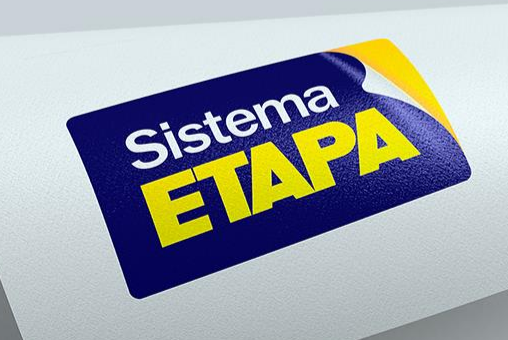